# User Guide

# 04. Valuation and Assessment-MA-11-Valuation and Assessments-Valuation and Assessment-Valuation Counter Billing Ver 2.0.0

For

Supply, delivery, installation, Commissioning, Training and Maintenance of Enterprise Resource Planning System (DMMC-ERP)

For

## DEHIWALA MOUNT-LAVINIA MUNICIPAL COUNCIL

By

EMETSOFT (PVT) LTD

#### 1. REVISION HISTORY

DateVersionDescriptionAuthor08-03-20220.0.1 Initial versionEMETSOFT IMP Team26-04-20220.1.1 Modifications to the reportEMETSOFT IMP Team28-04-20221.0.0 Final ReleaseProject Manager19-05-20222.0.0 Enhancements for the manualProject Manager

### 2. TABLE OF CONTENTS

Page No.

| 1. | Revision History          | 2 |
|----|---------------------------|---|
| 2. | TABLE OF CONTENTS         | 2 |
| 3. | THE PROCESS               | 4 |
| 4. | Valuation Counter Billing | 5 |

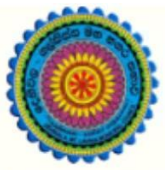

# ENTERPRISE RESOURCE PLANNING (ERP)

### Dehiwala Mount Lavinia Municipal Council

Welcome to the Easiest, Fastest, most Secure, FIRST & the ONLY ERP for the LGA sector

### VALUATION COUNTER BILLING

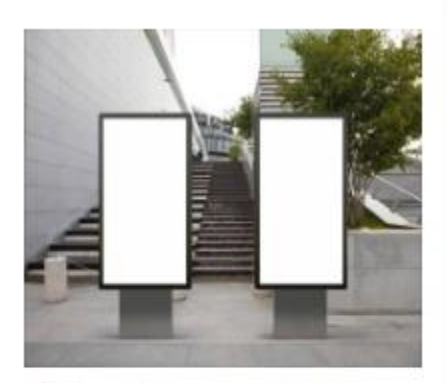

Miscellaneous Income Banners, bookings, Gully bowser, ..

### 3. THE PROCESS

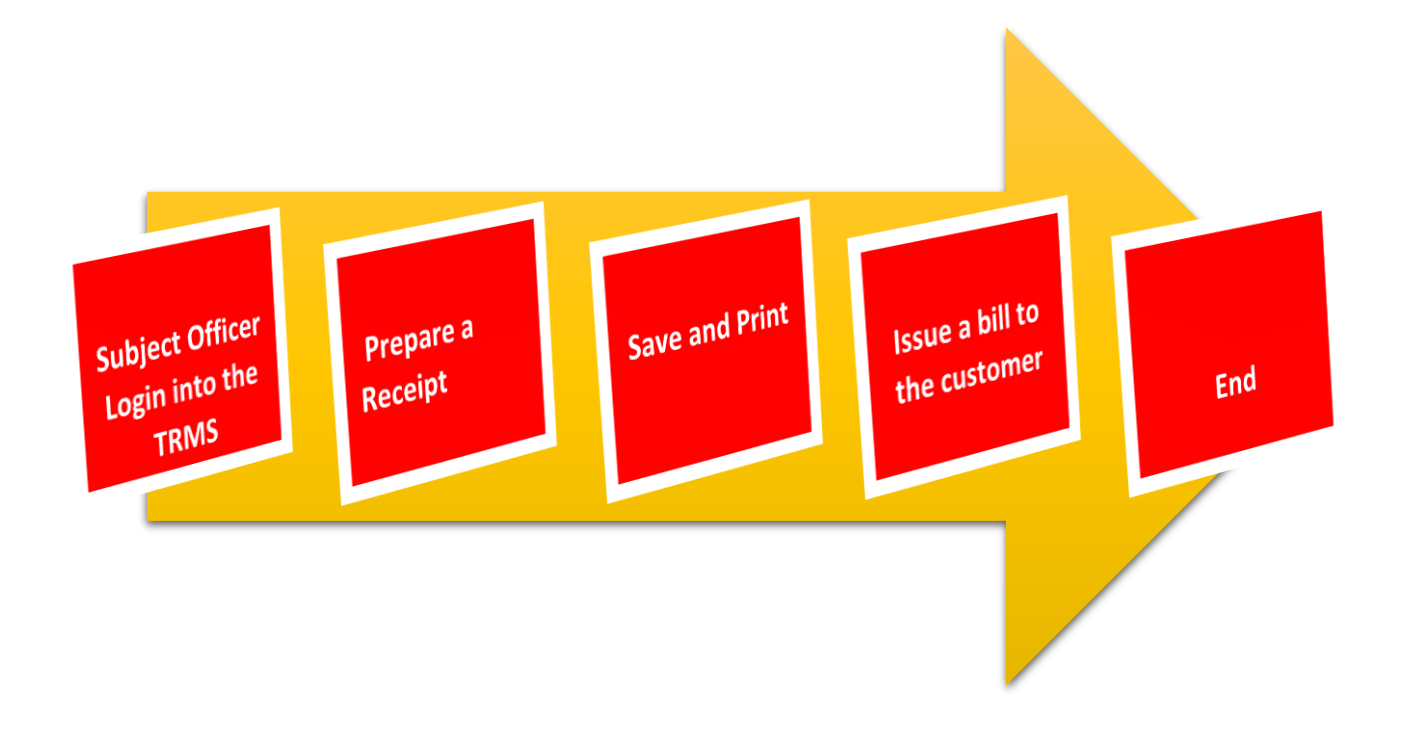

#### 4. VALUATION COUNTER BILLING

STEP: 01 Click On this Icon in ERP Page

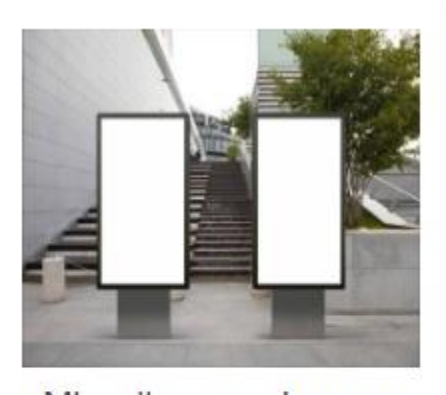

Miscellaneous Income Banners, bookings, Gully bowser, .. READ MORE

STEP: 02 Login using your user name and password to the system

| Log In to your account               |        |
|--------------------------------------|--------|
| sahan_Emet                           |        |
|                                      |        |
| <ul> <li>Advanced Options</li> </ul> | Log In |

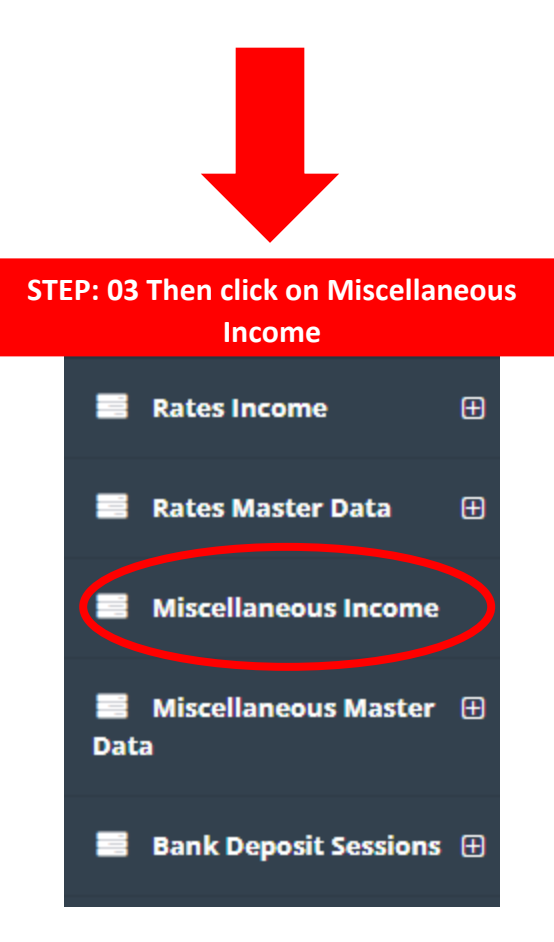

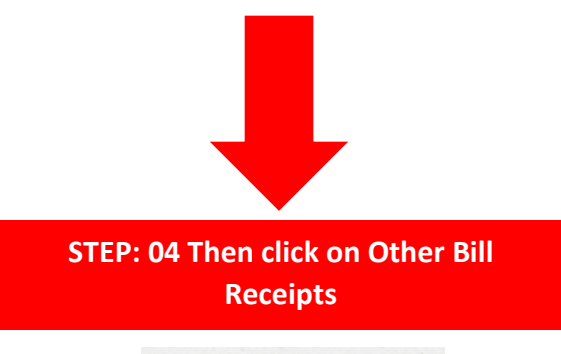

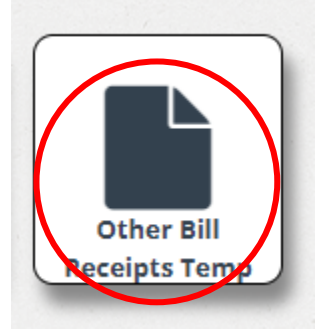

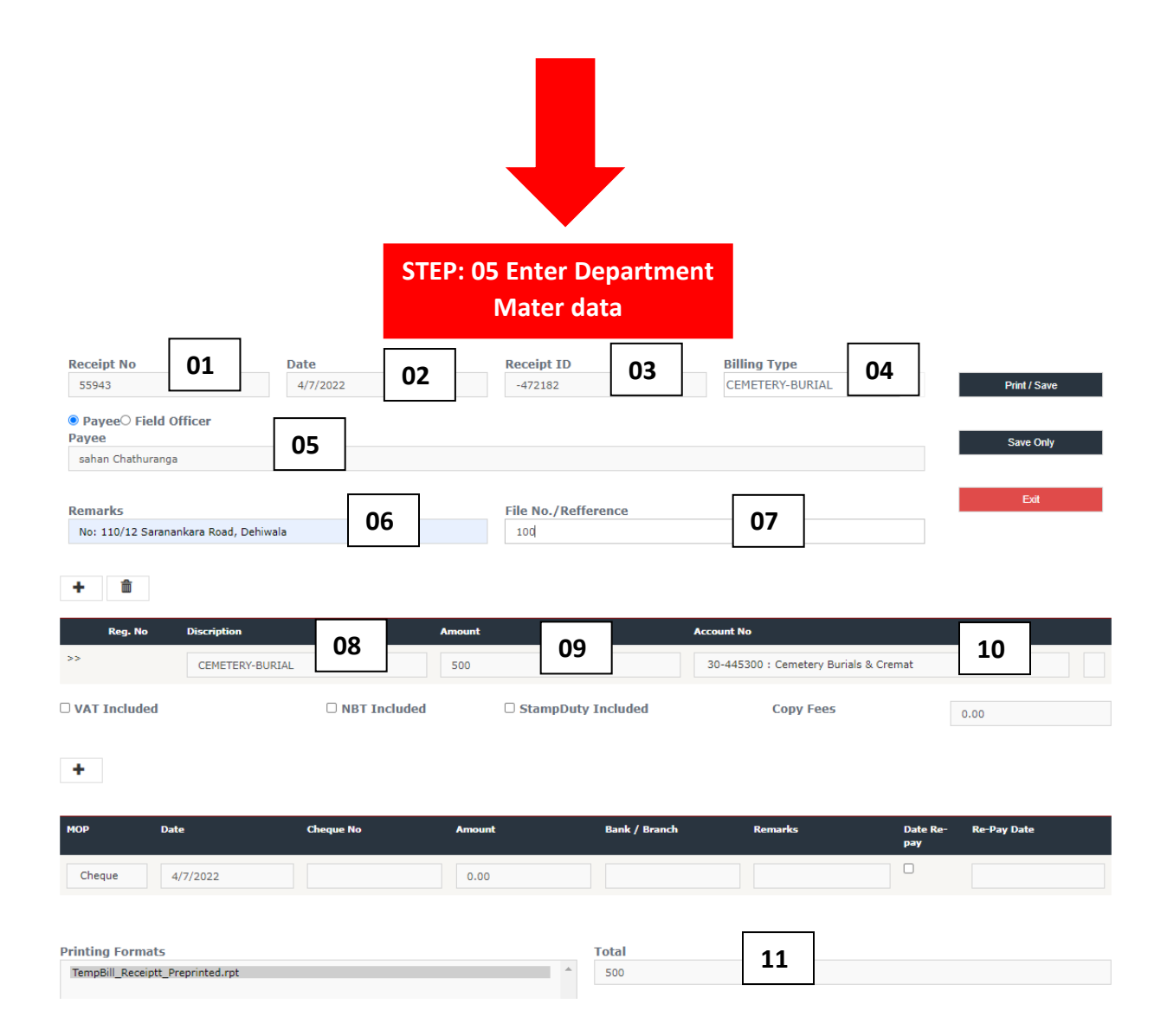

- 01. Receipt Number (Auto Generate)
- 02. Date (Auto Generate)
- 03. Receipt Id (Auto Generate)
- 04. Select Bill type
- 05. Select payee
- 06. Enter Remarks
- 07. Enter File Number/ Reference
- 08. Enter description
- 09. Enter Amount
- 10. Select Account Number
- 11. Check Total

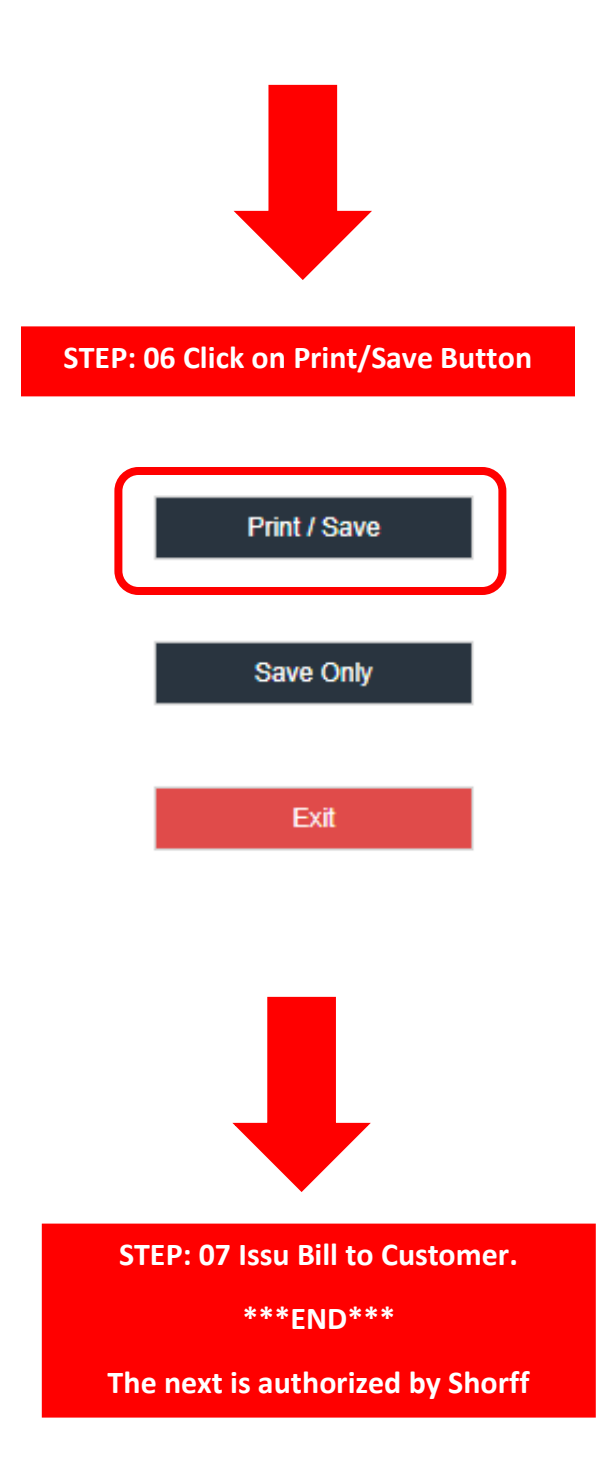